## CONTADURÍA GENERAL DE LA PROVINCIA

## **SAFIPRO**

**SOLICITUD ALTA DE ITEM** 

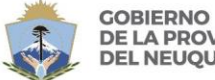

GOBIERNO DE LA PROVINCIA DEL NEUQUÉN

# ¿Qué pasa cuando queremos comprar algo y en catálogo solo encontramos algo parecido pero no es lo mismo?

Entramos en conflicto con el Catálogo. Las soluciones previstas eran las siguientes:

- Hablar con nuestro Administrador Local y pedirle que solicite el alta del ítem.
- Mandar un mail a la Administración General para que den de alta un Ítem.
- Llamar por teléfono a la Administración del Catálogo para que den de alta un ítem.

## Bueno.... Ahora vamos a poder pedirlo nosotros mismos!!!

Supongamos que nosotros queremos comprar...... (Es un ejemplo, no es la realidad) una perforadora de papel pero con 5 agujeros. (insisto!! Es un ejemplo)

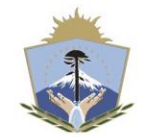

GOBIERNO DE LA PROVINCIA DEL NEUQUÉN

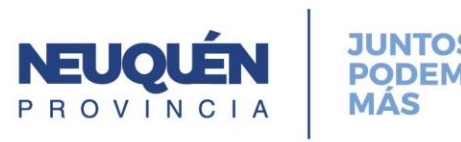

Lo primero que tenemos que hacer es buscar en el Catálogo para ver cómo es su codificación.

#### Compras y Contrataciones

| Pr | ov | ee | do | res |
|----|----|----|----|-----|
|    |    |    |    |     |

Proveedores del Estado Código de Reg. Contable Otras Personas o Entidades Periodos y Activación Reg. Prov. Deudores Alim. Morosos Consultas Reportes Apercibimientos y Sanciones Inhibiciones

| Catálogo                          |
|-----------------------------------|
| Consulta<br>Rubros                |
| Subrubros<br>Propiedades          |
| Unidades de Medida                |
| Clases                            |
| Solicitudes                       |
| Sustituir Clases<br>Agrupamientos |
| · ·                               |

| Compras y                     |
|-------------------------------|
| Contrataciones                |
| Pedidos de Suministros        |
| Gestión de Pedidos            |
| Solicitudes de Provisión      |
| Invitación a Proveedores      |
| Actas de Apertura             |
| Carga de Ofertas              |
| Análisis de Admisibilidad     |
| Preadjudicación               |
| Oficina Provincial de         |
| Contrataciones                |
| Control Interno               |
| Autoridad Superior            |
| Adjudicación                  |
| Control Ejercicios Futuros    |
| Emisión de Orden de<br>Compra |
| Administración de Prórroga    |

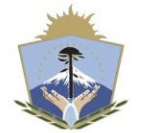

GOBIERNO DE LA PROVINCIA DEL NEUQUÉN

CONTADURÍA GENERAL DE LA PROVINCIA

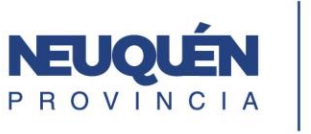

JUNTOS PODEMOS MÁS

## Colocamos en CLASE la palabra perforadora en singular y presionamos el botón buscar.

| Agrupamiento<br>Clase                   | D D                                                       |                                                       |                                                                                                    |                                                                                                    |                                  |
|-----------------------------------------|-----------------------------------------------------------|-------------------------------------------------------|----------------------------------------------------------------------------------------------------|----------------------------------------------------------------------------------------------------|----------------------------------|
| Clase                                   |                                                           |                                                       |                                                                                                    |                                                                                                    |                                  |
|                                         | e perf                                                    | oradora                                               | Kan and the second second s |                                                                                                    |                                  |
| ĺtem                                    | n                                                         |                                                       | × ☐ Incluye Inactivos                                                                                                    |                                                                                                    |                                  |
|                                         |                                                           |                                                       | (Buscar) (Limpiar)                                                                                                    |                                                                                                    |                                  |
| Claepe                                  |                                                           |                                                       |                                                                                                    |                                                                                                    |                                  |
| Clases<br>Seleccio                      | nar                                                       | <u>Código</u>                                         | Descripción                                                                                                    | O. Gasto                                                                                                    | Est                              |
| Clases<br>Seleccion                     | nar<br>△ ♥ 0                                              | Código<br>858                                         | Descripción<br>PERFORADORA                                                                                                    | <u>O. Gasto</u><br>02-09-02                                                                                                | Est<br>AC                        |
| Clases<br>Seleccion                     | nar<br>△♥0<br>△♥0                                         | <u>Código</u><br>858<br>1292                          | Descripción<br>PERFORADORA<br>PERFORADORA DE POZOS                                                                                                    | <u>O. Gasto</u><br>02-09-02<br>04-03-01                                                                                    | Est<br>AC                        |
| Clases<br>Seleccion<br>O                | nar<br>△ ♥ ð<br>△ ♥ ð<br>△ ♥ ð                            | Código<br>858<br>1292<br>1695                         | Descripción         PERFORADORA         PERFORADORA DE POZOS         MAQUINA PERFORADORA                                                                                                    | O. Gasto           02-09-02           04-03-01           04-03-08                                                          | Est<br>AC<br>AC                  |
| Clases<br>Seleccion<br>O<br>O<br>O      | nar                                                       | Código<br>858<br>1292<br>1695<br>4851                 | Descripción         PERFORADORA         PERFORADORA DE POZOS         MAQUINA PERFORADORA         PERFORADORA DE DOCUMENTO                                                                                                    | O. Gasto           02-09-02           04-03-01           04-03-08           04-03-09                                       | ACT<br>ACT<br>ACT<br>ACT         |
| Clases<br>Seleccion<br>O<br>O<br>O<br>O | nar<br>△ ♥ 0<br>△ ♥ 0<br>△ ♥ 0<br>△ ♥ 0<br>△ ♥ 0<br>△ ♥ 0 | Código<br>858<br>1292<br>1695<br>4851<br>8542         | Descripción         PERFORADORA         PERFORADORA DE POZOS         MAQUINA PERFORADORA         PERFORADORA DE DOCUMENTO         PERFORADORA DE CAÑERIA                                                                                                    | O. Gasto           02-09-02           04-03-01           04-03-08           04-03-09           04-03-09                    | Est<br>AC<br>AC<br>AC<br>AC      |
| Clases<br>Seleccion                     | nar                                                       | Código<br>858<br>1292<br>1695<br>4851<br>8542<br>8588 | Descripción         PERFORADORA         PERFORADORA DE POZOS         MAQUINA PERFORADORA         PERFORADORA DE DOCUMENTO         PERFORADORA DE CAÑERIA         PERFORADORA NEUMATICA                                                                                                    | O. Gasto           02-09-02           04-03-01           04-03-08           04-03-09           04-03-09           04-03-08 | AC<br>AC<br>AC<br>AC<br>AC<br>AC |

Se filtrarán todas las clases que contienen la palabra perforadora, en este caso vamos a seleccionar la clase 858.

Recordemos un poco, si el objeto del gasto comienza con 2 entonces hablamos de un bien de consumo.

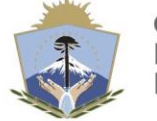

Consulta Catálogo

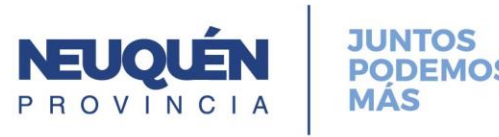

## Si desplegamos la flechita azul invertida, abre el contenido de la clase.

| Consulta Cat     | álogo               |               |                                                                                                    |               |
|------------------|---------------------|---------------|----------------------------------------------------------------------------------------------------|---------------|
| Catálana 🔪 O     | trac conc           | ultas         |                                                                                                    |               |
|                  |                     | uitas         |                                                                                                    |               |
| Consulta por Rub | oros                |               |                                                                                                    |               |
| Agrupamiento     |                     |               | ×)                                                                                                    |               |
| Clase            | 858 F               | PERFORA       | DORA Incluye Inactivas Contables Compras                                                                                                    |               |
| ĺtem             |                     |               | × □ Incluye Inactivos                                                                                                    |               |
|                  |                     |               | (Buscar) (Limpiar)                                                                                                    |               |
|                  |                     |               |                                                                                                    |               |
| Agrupamiento     | s) (Sir             | nónimos )     | (Imprimir) (Precios Referenciales)                                                                                                    |               |
|                  |                     |               |                                                                                                    |               |
| Ítems            |                     | _             |                                                                                                    |               |
| Selecciona       | ar                  | <u>Código</u> | <u>Descripción</u>                                                                                                    | <u>Estado</u> |
| 0                | <b>△</b> ▽ <b>0</b> | 858 - 7       | PERFORADORA; Tamaño Grande - Nº Perforaciones 2 - Distancia Entre Agujeros Fijo - Con Guia Posición Papel - Material Fundicion Hierro Base Madera | ACTIVO        |
| 0                | <b>△</b> ▽ 0        | 858 - 13      | PERFORADORA; Tamaño Grande - Nº Perforaciones 2 - Distancia Entre Agujeros Fijo - Con Guia Posición Papel - Material Metal Esmaltado              | ACTIVO        |
| 0                | <b>△</b> ▽ 6        | 858 - 15      | PERFORADORA; Tamaño Grande - Nº Perforaciones Multiple - Distancia Entre Agujeros Regulable - Con Guia Posición Papel - Material Base De Madera   | ACTIVO        |
| 0                | <b>△</b> ▽ 0        | 858 - 18      | PERFORADORA; Tamaño Mediana - Nº Perforaciones 2 - Distancia Entre Agujeros Fijo - Con Guia Posición Papel - Material Metal C/Base Plastico       | ACTIVO        |
| 0                | <b>△</b> ▽ 6        | 858 - 19      | PERFORADORA; Tamaño Mediana - Nº Perforaciones 2 - Distancia Entre Agujeros Regulable - Con Guia Posición Papel - Material Base De Madera         | ACTIVO        |
| 0                | <b>△</b> ▽ 0        | 858 - 20      | PERFORADORA; Tamaño Mediana - Nº Perforaciones 2 - Distancia Entre Agujeros Fijo - Con Guia Posición Papel - Material Metal C/Base de Goma        | ACTIVO        |
| 0                | <b>△</b> ⊽0         | 858 - 21      | PERFORADORA; Tamaño Chico - Nº Perforaciones 2 - Distancia Entre Agujeros Fijo - Con Guia Posición Papel - Material Metal C/Base Plastico         | ACTIVO        |
| 0                | <b>△</b> ▽ 0        | 858 - 22      | PERFORADORA; Tamaño Grande - Nº Perforaciones 3 - Distancia Entre Agujeros Regulable - Con Guia Posición Papel - Material Base De Madera          | ACTIVO        |
| 0                | <b>△</b> ▽ <b>6</b> | 858 - 23      | PERFORADORA; Tamaño Grande - Nº Perforaciones 6 - Distancia Entre Agujeros Fijo - Con Guia Posición Papel - Material Fundicion Hierro Base Madera | ACTIVO        |
|                  |                     |               |                                                                                                    |               |

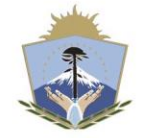

GOBIERNO DE LA PROVINCIA DEL NEUQUÉN

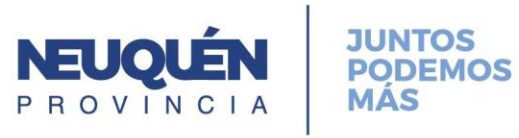

A simple vista podemos observar que no hay una con 5 perforaciones, pero vamos a practicar la búsqueda para aprender un poquito más. Colocamos en ítem el número 5 para que nos busque todas las perforadoras que en ítem contengan el número 5 (por ejemplo en cantidad de perforaciones).

| Consulta Catálogo             |                   |                                                 |          |                                            |                                         |  |  |
|-------------------------------|-------------------|-------------------------------------------------|----------|--------------------------------------------|-----------------------------------------|--|--|
| Catálogo<br>Consulta por Ru   | Otras con<br>bros | nsultas                                         |          |                                            |                                         |  |  |
| Agrupamiento<br>Clase<br>Ítem | 858               | PERFORADORA                                     |          | ☐ Incluye Inactivas<br>☐ Incluye Inactivos | □ Contables ☑ Compras<br>Buscar Limpiar |  |  |
| Agrupamient<br>items          | os) (S            | Sinónimos) (Imprimir) 🦳 (Precios Referenciales) |          |                                            |                                         |  |  |
| Seleccion                     | iar<br>No si      | e ha encontrado registros.                      | <u>C</u> | <u>Código</u>                              | <u>Descripción</u>                      |  |  |

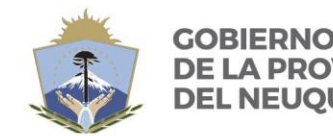

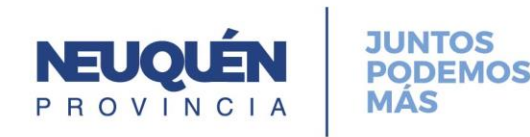

No lo encontramos.... Pero no nos preocupemos más!!! Volvemos a catálogo y veamos cómo podemos solicitar ese ítem. Vemos que tenemos activada una acción que se llama **SOLICITUDES** en donde vamos a poder ingresar y solicitar los ítems que necesitamos y (esto es muy importante así que lo pinto con negrita) **que no hayamos encontrado en el catálogo.** 

#### Compras y Contrataciones

#### Proveedores

Proveedores del Estado Código de Reg. Contable Otras Personas o Entidades Periodos y Activación Reg. Prov. Deudores Alim. Morosos Consultas Reportes Apercibimientos y Sanciones Inhibiciones

| Catálogo           |
|--------------------|
| Consulta           |
| Rubros             |
| Subrubros          |
| Propiedades        |
| Unidades de Medida |
| Clases             |
| Ítems              |
| Solicitudes        |
| Sustituir Clases   |
| Agrupamientos      |

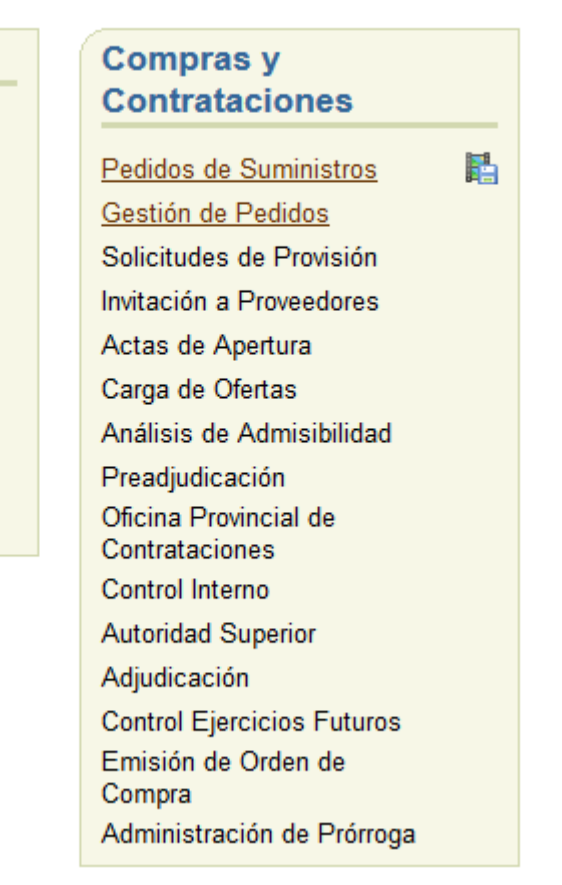

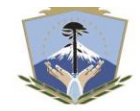

DE LA PROVINCIA DEL NEUQUÉN

CONTADURÍA GENERAL DE LA PROVINCIA

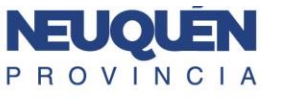

JUNIOS PODEMOS MÁS

## Cuando entramos a Solicitudes vamos a encontrar la siguiente pantalla:

| Solicitudes |                    |                            |                 |                 |           |                                                                   |                                |         |            |                                  |  |
|-------------|--------------------|----------------------------|-----------------|-----------------|-----------|-------------------------------------------------------------------|--------------------------------|---------|------------|----------------------------------|--|
|             |                    |                            |                 |                 |           |                                                                   |                                |         |            |                                  |  |
|             | Desde<br>Solicitud |                            | Hasta<br>Estado | ~               | ]         | Servicio Administrativo<br>Palumbo<br>Apellido Operador<br>Buscar | Nombre Operador                | ])      |            | Esto es un filtro<br>de búsqueda |  |
| Consultar   | ) Editar           | Generar                    | Crear           |                 |           |                                                                   | A @                            | nterior | 1-20 de 50 | Siguientes 20 🔊                  |  |
| Seleccionar | Solicitud          | Tipo                       | Clase           | <br><u>Ítem</u> | Servicio  |                                                                   | Operador                       |         | Fecha      | Estado                           |  |
| 0           | 40179              | Alta de Ítem               | 858             |                 | AUDITORIA |                                                                   | 7655889 - PALUMBO, NESTOR JOSE |         | 26/03/19   | Rechazado O                      |  |
| 0           | 37887              | Alta de Ítem               | 968             |                 | AUDITORIA |                                                                   | 7655889 - PALUMBO, NESTOR JOSE |         | 30/01/19   | Rechazado O                      |  |
| 0           | 37888              | Alta de Ítem               | 968             |                 | AUDITORIA |                                                                   | 7655889 - PALUMBO, NESTOR JOSE |         | 30/01/19   | Rechazado 0                      |  |
| 0           | 37889              | Alta de <mark>Í</mark> tem | 968             |                 | AUDITORIA |                                                                   | 7655889 - PALUMBO, NESTOR JOSE |         | 30/01/19   | Rechazado 0                      |  |
| 0           | 37890              | Alta de Ítem               | 968             |                 | AUDITORIA |                                                                   | 7655889 - PALUMBO, NESTOR JOSE |         | 30/01/19   | Rechazado 0                      |  |
| 0           | 37891              | Alta de Ítem               | 968             |                 | AUDITORIA |                                                                   | 7655889 - PALUMBO NESTOR JOSE  |         | 30/01/19   | Rechazado 0                      |  |

Los filtros de búsqueda nos van a ayudar a encontrar las solicitudes que se realizaron en nuestro servicio.

La búsqueda por operador es muy útil ya que si cargamos nuestros datos (nombre y/o apellido) los resultados serán las solicitudes que realizamos nosotros mismos. Tener en cuenta que si hacemos la búsqueda con algún filtro, en este caso por apellido, es recomendable que solo ese filtro este completo y el resto en blanco.

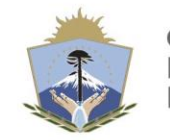

GOBIERNO DE LA PROVINCIA DEL NEUOUÉN

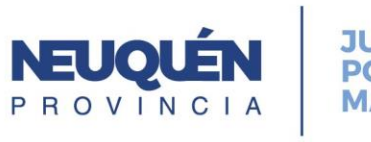

Para solicitar nuestra perforadora de 5 agujeros, vamos a presionar el botón CREAR

| Solicitud                                                                                                    |                                        | _                                             |
|----------------------------------------------------------------------------------------------------|----------------------------------------|-----------------------------------------------|
| <ul> <li>Alta Agrupamiento</li> <li>Edición Agrupamiento</li> <li>Alta Clase</li> <li>Edición Clase</li> <li>Alta Ítem</li> <li>Baja Ítems</li> </ul> | ۱S                                     |                                               |
| nueva perforadora en el mercado. Para carpetas de dibujo                                                                                              | Acá podemos cara<br>solicitando el nue | gar el motivo por el cual estamos<br>vo ítem. |
| Motivo de Solicitud<br>(Aceptar) Cancelar                                                                                                    |                                        |                                               |

Al presionar aceptar nos aparece la pantalla en donde tenemos que buscar la CLASE en la cual queremos agregar un ITEM. Recordemos que el código de la clase de la PERFORADORA es el 858.

| Crear Solicitud Alta İtem Clase 858 PERFORADOR | A                              | ×)                                                    |                                                                 |  |  |  |  |
|------------------------------------------------|--------------------------------|-------------------------------------------------------|-----------------------------------------------------------------|--|--|--|--|
| Copiar Ítem Existente                          | los conviene c<br>implemente p | opiar un ítem parecido p<br>ara guiarnos a la hora de | oorque es parecido al que necesitamos<br>e completar los datos. |  |  |  |  |
| Tamaño                                         |                                |                                                       | Par ~                                                           |  |  |  |  |
| N° Perforaciones                               | Perforaciones Sin Unidad V     |                                                       |                                                                 |  |  |  |  |
| Distancia Entre Agujeros                       |                                | Sin Unidad V                                          |                                                                 |  |  |  |  |
| Guia Posición Papel                            | ción Papel Sin Unidad V        |                                                       |                                                                 |  |  |  |  |
| Material                                       |                                |                                                       |                                                                 |  |  |  |  |
|                                                |                                |                                                       | ( <u>A</u> ceptar)( <u>C</u> ance                               |  |  |  |  |
| GO DE                                          | BIERNO<br>LA PROVINCIA         | CONTADURÍA GENERAL                                    | NEUQUÉN JUNTOS<br>PODEMOS                                       |  |  |  |  |

MAS

**DE LA PROVINCIA** 

#### Al presionar el botón COPIAR ITEM EXISTENTE nos va a aparecer la siguiente pantalla:

ĺtem

Como ya había visto en catálogo (por ejemplo) que el ítem 13 era muy parecido al que necesito solo que cambiaba el nº perforaciones enton<u>ces lo selecciono</u>

| Aceptar     | Aceptar   Cancelar |      |                                                                                                    |  |  |  |  |  |
|-------------|--------------------|------|----------------------------------------------------------------------------------------------------|--|--|--|--|--|
| Seleccionar | Clase              | Ítem | Descripción Ítem                                                                                                    |  |  |  |  |  |
| 0           | 858                | 7    | PERFORADORA; Tamaño Grande - Nº Perforaciones 2 - Distancia Entre Agujeros Fijo - Con Guia Posición Papel - Material Fundicion Hierro Base Madera |  |  |  |  |  |
| ۲           | 858                | 13   | PERFORADORA; Tamaño Grande - Nº Perforaciones 2 - Distancia Entre Agujeros Fijo - Con Guia Posición Papel - Material Metal Esmaltado              |  |  |  |  |  |
| 0           | 858                | 15   | PERFORADORA; Tamaño Grande - Nº Perforaciones Multiple - Distancia Entre Agujeros Regulable - Con Guia Posición Papel - Material Base De Madera   |  |  |  |  |  |
| 0           | 858                | 18   | PERFORADORA; Tamaño Mediana - Nº Perforaciones 2 - Distancia Entre Agujeros Fijo - Con Guia Posición Papel - Material Metal C/Base Plastico       |  |  |  |  |  |
| 0           | 858                | 19   | PERFORADORA; Tamaño Mediana - Nº Perforaciones 2 - Distancia Entre Agujeros Regulable - Con Guia Posición Papel - Material Base De Madera         |  |  |  |  |  |
| 0           | 858                | 20   | PERFORADORA; Tamaño Mediana - Nº Perforaciones 2 - Distancia Entre Agujeros Fijo - Con Guia Posición Papel - Material Metal C/Base de Goma        |  |  |  |  |  |
| 0           | 858                | 21   | PERFORADORA; Tamaño Chico - Nº Perforaciones 2 - Distancia Entre Agujeros Fijo - Con Guia Posición Papel - Material Metal C/Base Plastico         |  |  |  |  |  |
| 0           | 858                | 22   | PERFORADORA; Tamaño Grande - Nº Perforaciones 3 - Distancia Entre Agujeros Regulable - Con Guia Posición Papel - Material Base De Madera          |  |  |  |  |  |
| 0           | 858                | 23   | PERFORADORA; Tamaño Grande - Nº Perforaciones 6 - Distancia Entre Agujeros Fijo - Con Guia Posición Papel - Material Fundicion Hierro Base Madera |  |  |  |  |  |

#### **Crear Solicitud Alta İtem**

| Clase 858 PERFORADO      | DRA             | <b>×</b> )     |       | Una vez seleccionado el ítem<br>corrijo, en este caso, solamente<br>a propiedad pº perforaciones. V |
|--------------------------|-----------------|----------------|-------|----------------------------------------------------------------------------------------------------|
| Tamaño                   | Grande          | Sin Unidad 🗸 🗸 |       | a propiedad ii- perioraciones. r                                                                    |
| N° Perforaciones         | 5               | Sin Unidad 🗸   |       | POR ULTIMO! ACEPTAR!!!                                                                              |
| Distancia Entre Agujeros | Fijo            | Sin Unidad 🗸   |       |                                                                                                    |
| Guia Posición Papel      | Con             | Sin Unidad 🗸   |       |                                                                                                    |
| Material                 | Metal Esmaltado | Sin Unidad     | ~     |                                                                                                    |
|                          |                 |                | Acept | ar) <u>C</u> ancelar)                                                                               |

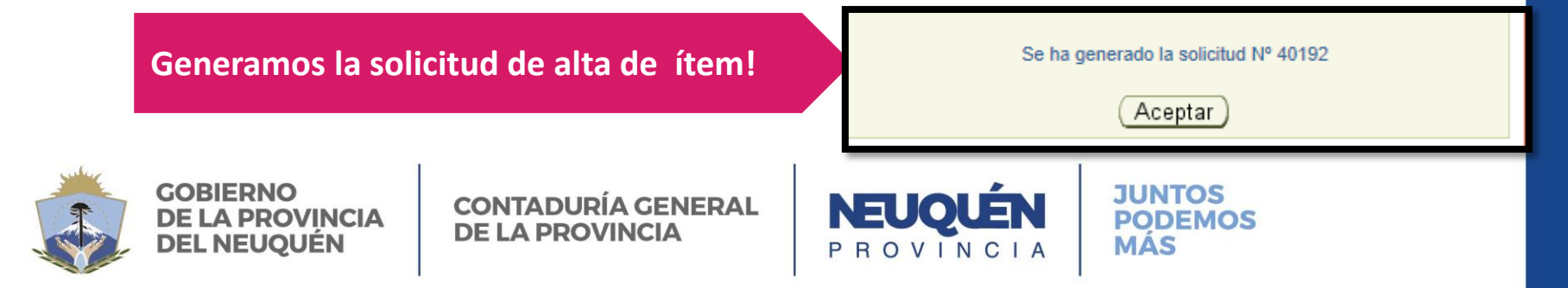

Una vez generada la solicitud llegará la información a la Administración General del Catálogo. La administración general aprueba o rechaza la solicitud dependiendo de varios factores que van a estar expresados en el motivo.

## Si se aprueba

| Solicitudes                  |                          |                                  |                               |                     |                 |
|------------------------------|--------------------------|----------------------------------|-------------------------------|---------------------|-----------------|
|                              |                          |                                  |                               |                     |                 |
| Desde Ha                     | asta                     | Servicio Administrati<br>Palumbo | vo                            |                     |                 |
| Solicitud Es                 | stado                    | Apellido Operador                | Nombre Operador               |                     |                 |
|                              |                          | <u>B</u> uscar                   | _impiar )                     |                     |                 |
|                              |                          |                                  |                               |                     |                 |
| Consultar Editar Generar     | <u>C</u> rear            |                                  | 6                             | Anterior 1-20 de 51 | Siguientes 20 S |
| Seleccionar Solicitud Tipo C | <u>Clase</u> <u>Ítem</u> | Servicio                         | Operador                      | <u>Fecha</u>        | Estado          |
| O 40192 Alta de Ítem         | 858 24                   | AUDITORIA                        | 7655889 - PALUMBO, NESTOR JOS | E 27/03/19          | Aprobado        |
|                              |                          |                                  |                               |                     |                 |

Si el estado es aprobado veremos el código de ítem que se creó en catálogo

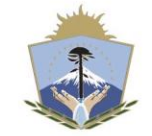

GOBIERNO DE LA PROVINCIA DEL NEUQUÉN

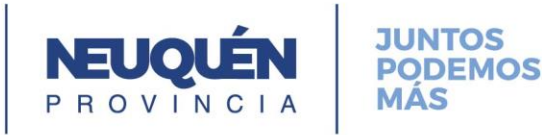

## Si es rechazada

| Solicitudes                                                                                                    |             |                    |              |                 |             |           |                                                                           |                       |             |          |             |
|----------------------------------------------------------------------------------------------------|-------------|--------------------|--------------|-----------------|-------------|-----------|---------------------------------------------------------------------------|-----------------------|-------------|----------|-------------|
|                                                                                                    |             |                    |              |                 |             |           |                                                                           |                       |             |          |             |
|                                                                                                    |             | Desde<br>Solicitud |              | Hasta<br>Estado | ~           | ]         | Servicio Administrativo<br>Palumbo<br>Apellido Operador<br>Buscar Limpiar | Nombre Operador       | ()          |          |             |
| Consultar ) Editar ) Consultar ) Editar ) Consultar ) Consultar ) Editar ) Consultar ) Editar ) Consultar ) Editar ) Consultar ) (Consultar ) (Consu |             |                    |              |                 |             |           |                                                                           |                       |             |          |             |
|                                                                                                    | Seleccionar | Solicitud          | Tipo         | Clase           | <u>ĺtem</u> | Servicio  |                                                                           | Operador              | G / Intende | Fecha    | Estado      |
|                                                                                                    | 0           | 40192              | Alta de Ítem | 858             |             | AUDITORIA |                                                                           | 7655889 - PALUMBO, NE | ESTOR JOSE  | 26/03/19 | Rechazado 0 |
|                                                                                                    | 0           | 37887              | Alta de Ítem | 968             |             | AUDITORIA |                                                                           | 7655889 - PALUMBO, NE | ESTOR JOSE  | 30/01/19 | Rechazado 🛛 |
|                                                                                                    | 0           | 37888              | Alta de Ítem | 968             |             | AUDITORIA |                                                                           | 7655889 - PALUMBO, NE | ESTOR JOSE  | 30/01/19 | Rechazado 💿 |
|                                                                                                    | 0           | 37889              | Alta de Ítem | 968             |             | AUDITORIA |                                                                           | 7655889 - PALUMBO, NE | ESTOR JOSE  | 30/01/19 | Rechazado 🛽 |
|                                                                                                    | 0           | 37890              | Alta de Ítem | 968             |             | AUDITORIA |                                                                           | 7655889 - PALUMBO, NE | ESTOR JOSE  | 30/01/19 | Rechazado 🛛 |

Si el estado es rechazado podemos consultar el motivo de rechazo ubicando el cursor sobre la letra (

| <u>Fecha</u>                                        | Estado      |  |  |  |  |  |  |
|-----------------------------------------------------|-------------|--|--|--|--|--|--|
| 26/03/19                                            | Rechazado 🔨 |  |  |  |  |  |  |
| 26/03/1 a modo de ejemplo "verificar perforaciones" |             |  |  |  |  |  |  |
|                                                     |             |  |  |  |  |  |  |

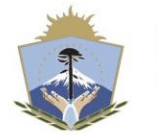

GOBIERNO DE LA PROVINCIA DEL NEUQUÉN

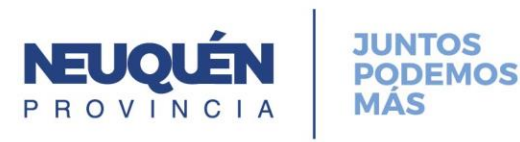

Estimamos que en dos horas como máximo, las solicitudes serán intervenidas. Solo les pedimos que soliciten las altas con responsabilidad y un buen criterio.

Contacto ante cualquier duda o inconveniente:

Mariana Bengochea Interno: 4751
 <u>mbengochea@haciendanqn.gob.ar</u>

Ingresando a la página de la contaduría encontrarás mayor información a cerca del sistema www.contadurianeuquen.gob.ar

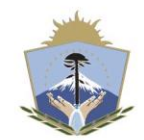

GOBIERNO DE LA PROVINCIA DEL NEUQUÉN

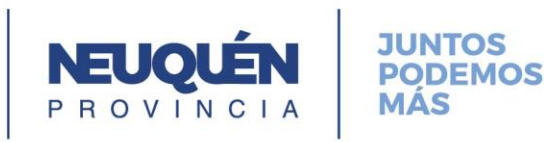